## I. INGRESO AL MÓDULO DE ESTUDIANTES

Debe ingresar al módulo de estudiantes (donde ingresa a realizar la matrícula de estudiante)

|                     |                                       |                                                                          |                                                                  | _      |
|---------------------|---------------------------------------|--------------------------------------------------------------------------|------------------------------------------------------------------|--------|
|                     | C C C C C C C C C C C C C C C C C C C |                                                                          | Sistemas                                                         | 1- UTC |
| Opciones            |                                       | INCOME JP.                                                               |                                                                  | unus   |
| Pregrado Presencial |                                       |                                                                          | Solicitar Contras                                                | eña    |
| Barranca            | <br>Sistema da                        | Informaci                                                                | án Estudiantes LUS                                               |        |
| Socorro             | <br>Sisteria de                       | Informació                                                               | on - Estudiantes 015                                             |        |
| Malaga              |                                       | Ingreso a                                                                | l Sistema                                                        |        |
| Barbosa             |                                       |                                                                          |                                                                  |        |
| Pregrado Distancia  |                                       | Para una mejor visu                                                      | alización del contenido de este sitio por favor tener en cuenta: |        |
| Posgrado            |                                       | 1. Habilitar el uso de                                                   | ventanas emergentes para este sitio.                             |        |
|                     |                                       | 2. En Internet Explorer no habilita<br>2. Ontimizado para la varaión del | r vista de compatibilidad para el sitio.                         |        |
|                     |                                       | 5. Optimizado para la versión act                                        | darde Exporer Fry Grione 40.0.                                   |        |
|                     |                                       | Ver Manual de Usuario                                                    |                                                                  |        |
|                     |                                       | Ingreso al Sistema                                                       |                                                                  |        |
|                     |                                       |                                                                          | No soy un robot                                                  |        |
|                     | Universidad<br>Industrial de          | Código estudiante:                                                       |                                                                  |        |
|                     | Santander                             | Sistema:                                                                 | Seleccione                                                       |        |
|                     |                                       | Programa:                                                                | Seleccione                                                       |        |
|                     |                                       | Contraseña:                                                              |                                                                  |        |
|                     |                                       |                                                                          | Ingresar                                                         |        |
|                     |                                       |                                                                          | Universidad Industrial de Santar                                 | nder   |

### 2. CONSULTA DE DATOS A REPORTAR AL DPS

a. Selecciona la opción en el módulo de servicios académicos – "Consultar Información JeA"

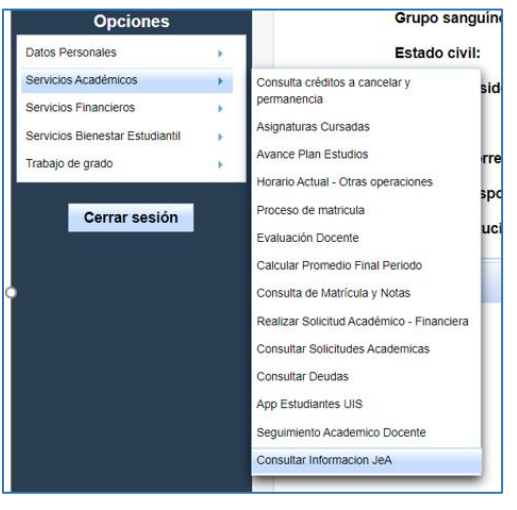

## **GUÍA DE CONSULTA REPORTE DPS - JeA** DIVISIÓN DE SERVICIOS DE INFORMACIÓN - UIS

#### b. Sistema muestra la información cargada

|                      |                                 | Sistema<br>Consult                        | a de estudiantes U<br>tar Información DF | IS<br>PS              |                     |                    |                        |          |
|----------------------|---------------------------------|-------------------------------------------|------------------------------------------|-----------------------|---------------------|--------------------|------------------------|----------|
|                      |                                 | Estudiante:<br>Programa: 58 -<br>Periodo: | - MICROBIOLOGIA Y BIOANALISI             | s                     |                     |                    |                        |          |
| Periodo<br>académico | Programa académico              |                                           | Condicionalidad                          | Promedio<br>Acumulado | Periodos<br>Matric. | Observaciones      | Acciones               |          |
|                      | 696 - INGENIERIA CIVIL / VARINA |                                           | NORMAL                                   | 4.00                  | 3                   | Ninguna por ahora. |                        | 1        |
|                      |                                 |                                           |                                          |                       |                     | Univers            | sidad Industrial de Sa | antander |

**Nota**: En concordancia con el Reglamento Operativo del programa Jóvenes en Acción, los periodos matriculados incluyen los semestres totalmente cursados y los cancelados desde el inicio del programa respectivo.

Para estudiantes de programas que tuvieron cambio de plan de estudios, con cambio de código SNIES, se cuentan todos los periodos matriculados desde el inicio del programa original.

Para estudiantes que cursan programas por ciclos propedéuticos o pasaron de programa técnico profesional a tecnología o de tecnología a profesional universitario se cuentan solamente periodos matriculados desde el inicio del programa del nivel correspondiente (técnico profesional, tecnológico o profesional universitario).

# c. Si la información no es correcta, debe registrar las observaciones correspondientes.

| Ver / Editar observaciones |                                                  |                                 |  |  |  |
|----------------------------|--------------------------------------------------|---------------------------------|--|--|--|
|                            | Periodo académico:                               |                                 |  |  |  |
|                            | Programa académico:                              | 696 - INGENIERIA CIVIL / VARINA |  |  |  |
|                            | Condicionalidad:                                 | NORMAL<br>4.00                  |  |  |  |
|                            | Promedio Acumulado:                              |                                 |  |  |  |
|                            | Periodos Matriculados:                           | 3                               |  |  |  |
|                            |                                                  |                                 |  |  |  |
|                            | Ob                                               | servaciones:                    |  |  |  |
|                            | Los semestres matriculados incluyendo este son 2 |                                 |  |  |  |
|                            | Guardar                                          | Cerrar                          |  |  |  |
|                            | Se ha modifica                                   | do satisfactoriamente el        |  |  |  |

Tenga en cuenta que esta información corresponderá al reporte de matrícula (RI) del periodo 2023-I.